# **D-Link**<sup>®</sup>

SHARECENTER™ SHADOW 2-BAY NETWORK STORAGE DNS-325

# QUICK INSTALLATION GUIDE

РУКОВОДСТВО ПО БЫСТРОЙ УСТАНОВКЕ

## Комплект поставки

- Сетевой дисковый массив D-Link ShareCenter с 2 отсеками для жестких дисков
- CD-диск с руководством пользователя и программным обеспечением
- Руководство по быстрой установке
- Адаптер и шнур питания
- Кабель Ethernet 5 категории

**Примечание:** Использование источника питания с другими характеристиками может повлечь выход из строя устройства ShareCenter и потерю гарантии.

Если что-либо из перечисленного отсутствует, пожалуйста, обратитесь к поставщику.

## Системные требования

Для наилучшей производительности, следуйте рекомендациям по системным требованиям:

- Компьютер с: процессором 1 ГГц / ОП 512 Мб / 200 Мб доступного пространства / приводом CD-ROM
- Internet Explorer версии 7.0 или Mozilla Firefox 3.0 или Apple Safari 4.0 и выше
- Жесткий диск(-и) 3.5" SATA
- Windows<sup>®</sup> XP (with Service Pack 2), Vista<sup>™</sup> and Windows 7

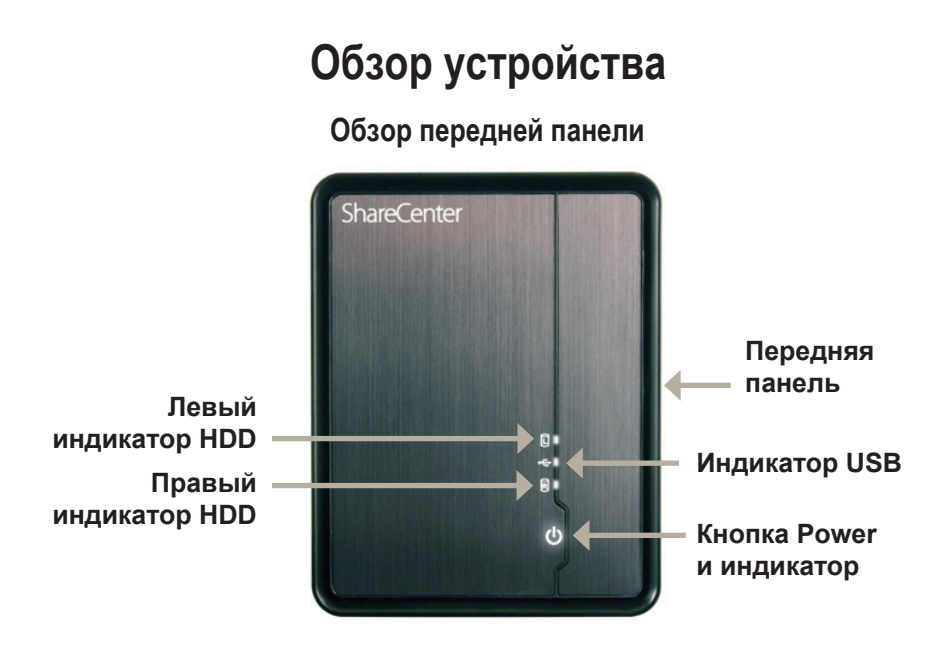

**Левый и правый индикаторы HDD:** Индикаторы будут гореть постоянным белым светом, когда диски подключены и бездействуют. Они будут мигать, когда к дискам получают доступ, и при их форматировании или синхронизации. Индикаторы будут гореть желтым светом при ошибке диска.

**Индикатор USB:** Он загорится при подключении устройства USB к порту USB. Индикатор будет мигать при передаче данных.

Индикатор Power: Индикатор загорится при включении питания ShareCenter.

Кнопка Power: Нажмите один раз для включения ShareCenter. Нажмите и удерживайте кнопку до тех пор, пока она не начнет мигать, чтобы отключить питание ShareCenter.

Передняя панель: Эта панель может быть легко снята с помощью 6 защелок на задней панели, чтобы открыть соответствующий слот.

# Обзор устройства

Обзор задней панели (Подключения)

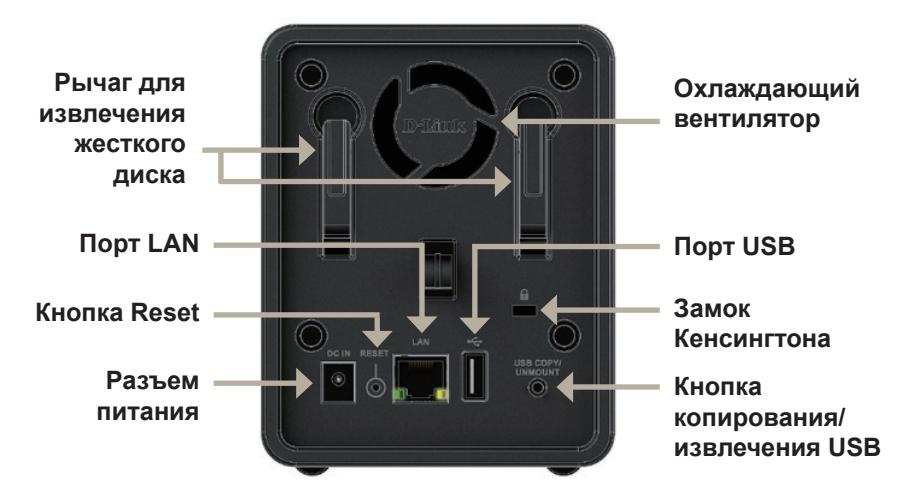

Разъем питания: Адаптер питания из комплекта поставки подключается здесь.

Кнопка Reset: Кнопка с маленьким отверстием расположена у разъема Ethernet и используется для перезагрузки системы или восстановления настроек по умолчанию. Примечание: При нажатии этой кнопки данные на жестких дисках затронуты не будут.

Порт LAN: Порт Gigabit Ethernet подключает ShareCenter к сети.

**Рычаг для извлечения жесткого диска:** Давление на рычаг извлекает жесткий диск из разъема SATA.

Охлаждающий вентилятор: Этот вентилятор на задней панели используется для охлаждения.

Порт USB: Это порт USB. Такие устройства, как USB-принтер, ИБП или USB-диски могут быть подключены здесь.

Замок Кенсингтона: Этот замок может использоваться для «блокировки» ShareCenter к столу с целью предотвращения кражи. Кабели приобретаются отдельно.

Кнопка копирования/извлечения USB: Нажмите, чтобы скопировать данные из USB-диска на ShareCenter. Нажмите и удерживайте в течение 5 секунд, чтобы извлечь USB-диск.

## Установка устройства

Данный раздел предоставляет информацию по установке ShareCenter. Для подключения ShareCenter к локальной сети следуйте шагам ниже:

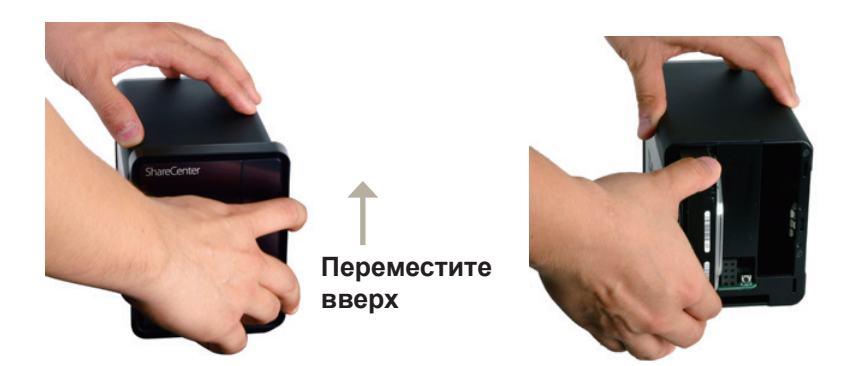

- Для удаления передней панели крепко ухватите панель и переместите ее вверх, освободив ее от 6 защелок для открытия слотов.
- Подключите жесткий диск 3.5" SATA в доступный слот.

**Примечание:** Убедитесь, что разъемы дисков надежно подключены к разъемам SATA в отсеке ShareCenter. Некоторые жесткие диски с тонкой или странной формой должны подключаться более тщательно. Если диск не будет подключен должным образом, то индикатор не будет гореть после включения питания на устройстве.

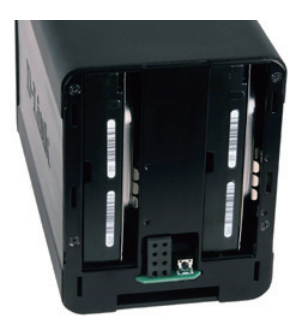

 Вид передней панели DNS-325 с двумя установленными жесткими дисками 3.5" SATA.

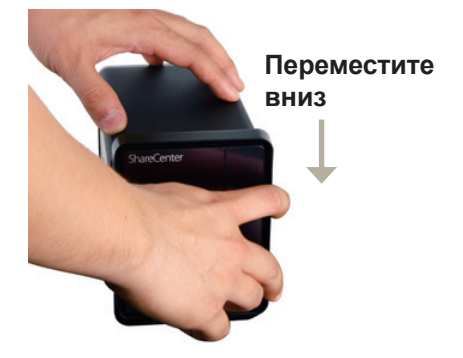

 Снова закрепите переднюю панель. Выровняйте 6 защелок панели в соответствии с отверстиями на устройстве, и переместите переднюю панель вниз для надежного закрепления.

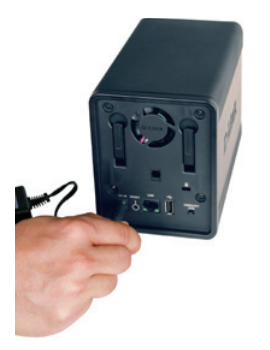

 Подключите адаптер питания к разъему питания.

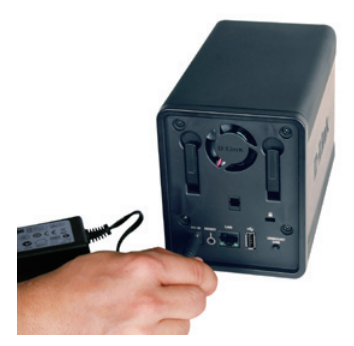

 Подключите кабель Ethernet к доступному порту Ethernet.
Этот кабель должен подключить ShareCenter к локальной сети через маршрутизатор или коммутатор, или напрямую к компьютеру для настройки.

## Мастер установки и Storage Utility

При первом подключении во время начальной загрузки ShareCenter ожидает назначения IP-адреса через DHCP. Для начала рекомендуется использовать мастер установки ShareCenter D-Link из комплекта поставки для получения доступа и настройки ShareCenter.

Если необходимо изменить IP-адрес перед регистрацией или невозможно подключиться к IP-адресу ShareCenter, то можно использовать утилиту Storage Utility для обнаружения местоположения устройства в сети и сделать необходимые изменения.

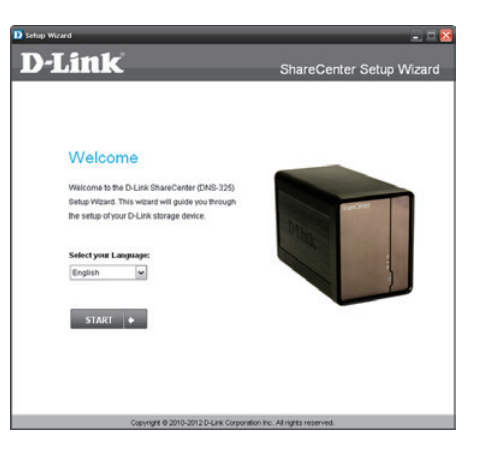

| D-Link 🕈   | Storage | e Utili | ty                  |         |         |         | 9 😔                     |
|------------|---------|---------|---------------------|---------|---------|---------|-------------------------|
| Network S  | torage  | Device  | 2                   |         |         |         |                         |
|            |         |         |                     |         |         |         |                         |
| Nam        | e       |         | IP                  | 1       | Vetmask | -       | Refresh                 |
| SDDSRV01   |         | 10.49   | 9.15.25             | 3 255   | .0.0.0  | 1       |                         |
| Alpha_tsv  | _nas    | 10.25   | 54.254.             | . 255   | .0.0.0  | 1       | Configuration           |
| d-link2222 | -a      | 10.78   | 3.62.13             | 255     | .0.0.0  | 1       |                         |
| DNS-323-F  | UHPP    | 10.73   | 3.40.77<br>3.62.12( | 200     | .0.0.0  | - 1     |                         |
| DNS-323T   | LD3     | 10.73   | 3.40.17             | 255     | .0.0.0  | 1 -     |                         |
|            |         |         |                     |         |         | •       |                         |
|            |         |         |                     |         |         |         |                         |
| LAN        |         |         |                     |         |         |         |                         |
|            |         |         |                     |         |         |         |                         |
| 10.        | 10      | 78      | 62                  | 13      | Rece    | ive DHC | P Disable               |
| 15.        |         |         |                     | . 10    |         |         |                         |
| Netmask :  | 255 .   | 0       | . 0                 | . 0     |         |         | Apply                   |
|            |         | 70      | 00                  |         |         |         |                         |
| Gateway :  | 10.     | /8      | . 62                | . 1     |         |         |                         |
|            |         |         |                     |         |         |         |                         |
| Drive Map  | ping    |         |                     |         |         |         |                         |
|            |         |         |                     |         |         |         |                         |
| Volur      | ne Name | _       | L.                  | ocation | 4       | Ava     | ailable Drive Letters : |
| Volume_1   |         |         | U:                  |         |         | Z:      | •                       |
|            |         |         |                     |         |         |         |                         |
|            |         |         |                     |         |         |         | Connect                 |
|            |         |         |                     |         |         |         |                         |
|            |         |         |                     |         | -       |         | Disconnect              |
| 4          |         |         |                     |         | Þ       |         |                         |
|            |         |         |                     |         |         |         |                         |
|            |         |         |                     | _       |         | _       |                         |
|            |         |         |                     |         | About   |         | Exit                    |
|            |         |         |                     | _       |         |         |                         |

## Начало работы

Для запуска мастера по установке, поместите CD-диск ShareCenter в привод CD-ROM:

Шаг 1: Нажмите Storage Utility.

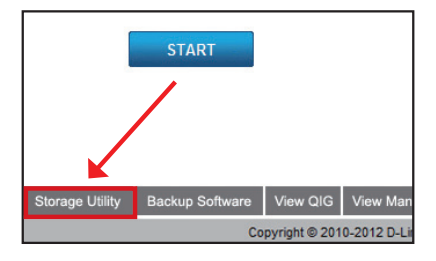

Шаг 2: Мастер по установке поможет пошагово настроить ShareCenter для использования. Выберите язык здесь и нажмите кнопку Start.

Шаг 3: Следуйте инструкциям здесь для удаления передней панели Sharecenter.

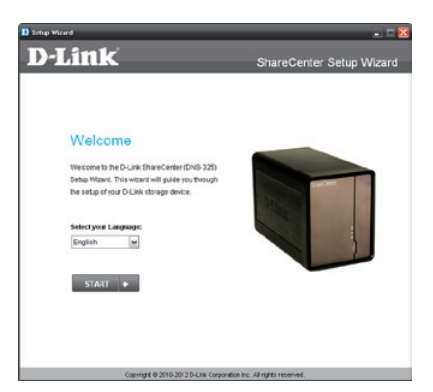

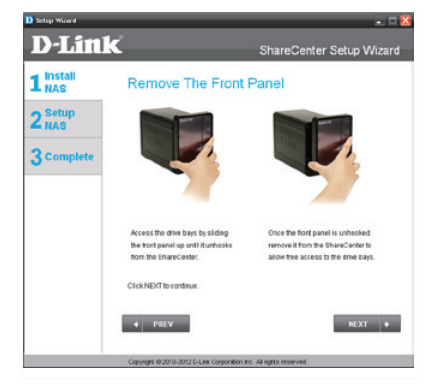

Шаг 4: Следуйте этим шагам для установки одного или двух жестких дисков в доступные слоты ShareCenter.

Нажмите Далее для продолжения.

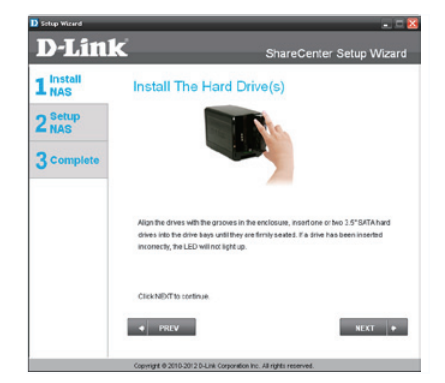

Шаг 5: После корректной установки жестких дисков в каждый отсек, можно снова закрепить переднюю панель.

Нажмите Далее для продолжения.

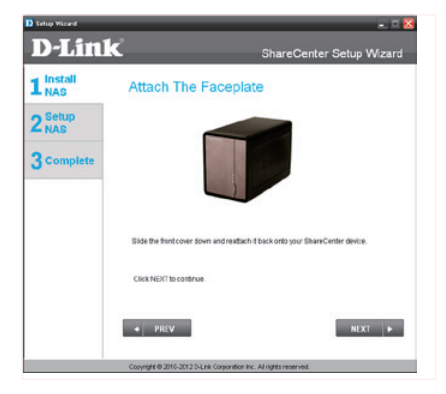

Шаг 6: Подключите кабель Ethernet 5 категории с разъемом RJ-45 к ShareCenter и подключите другой конец кабеля к локальной сети.

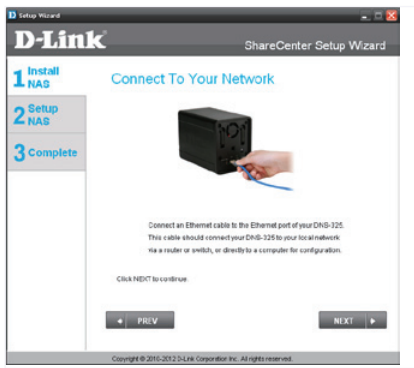

Шаг 7: Подключите адаптер питания к разъему питания на задней панели ShareCenter. Затем включите питание на ShareCenter, нажав на кнопку питания, расположенную на передней панели под индикаторами.

Нажмите Далее для продолжения.

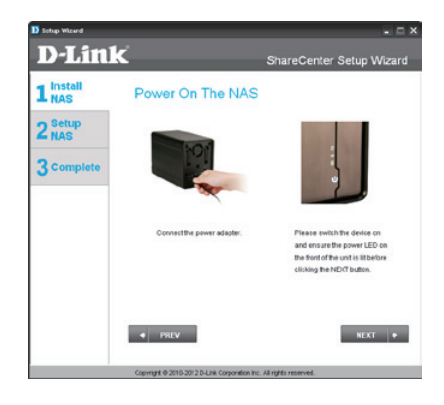

Шаг 8: Включите питание и проверьте мигает ли индикатор питания. Если индикатор мигает, то ответьте Yes (Да) для подтверждения. При возникновении проблем, выберите No (Het) и проверьте шнур питания к ShareCenter. Если шнур питания установлен корректно, то проверьте правильность установки жестких дисков.

Нажмите Далее для продолжения.

Шаг 9: В этом шаге необходимо ввести пароль администратора. При первой установке ShareCenter пароль будет пустым

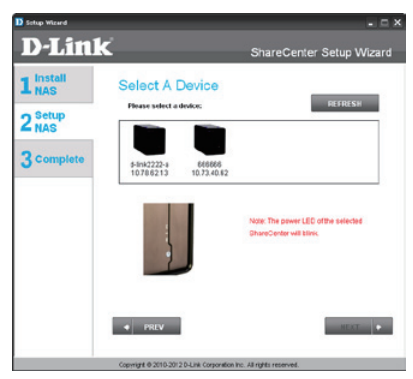

| D Setup Waard    | 🛛                                                                                                    |
|------------------|----------------------------------------------------------------------------------------------------|
| D-Lin1           | ShareCenter Setup Wizard                                                                                                    |
| 1 Install<br>NAS | Input The Admin Password                                                                                                    |
| 2 Setup<br>NAS   | Enter your administrator account password in order to login to your NAG.<br>For the first install, the password should be blask, but also the user same<br>should be "admin". |
| 3 Complete       | Usernaase: admin                                                                                                    |
|                  | Password                                                                                                    |
|                  |                                                                                                    |
|                  |                                                                                                    |
|                  |                                                                                                    |
|                  | + PREV NEXT +                                                                                                    |
|                  |                                                                                                    |
|                  | Copyright (0/2010-2012 D-Link Corporation Inc. All rights reserved.                                                                                                    |

Шаг 10: Создайте новый пароль для имени пользователя 'Admin". Рекомендуется установить пароль, но можно также оставить поля пустыми.

Нажмите Далее для продолжения.

Шаг 11: Выберите Static IP (Статический IP-адрес) или DHCP для настройки сетевых IP параметров ShareCenter. Если выбран Static IP (Статический IP-адрес), то необходимо ввести параметры IP, предоставленные провайдером или сетевым администратором.

Нажмите Далее для продолжения.

Шаг 12: Если необходимо, чтобы ShareCenter был частью рабочей группы Windows, то введите необходимые параметры или оставьте настройки по умолчанию, которые появились в начальном окне. Имя будет использоваться каждый раз, когда будете подключать один из томов ShareCenter™ в качестве сетевого диска.

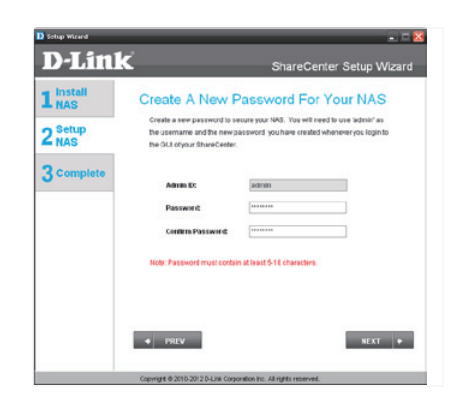

| 1 Install<br>NAS | Configure Dev                                            | rice IP                                                                              |       |
|------------------|----------------------------------------------------------|--------------------------------------------------------------------------------------|-------|
| 2 Setup<br>NAS   | If you want to set an IP at<br>enter the required inform | dress for your ShareCenter please select "Static IP<br>ation. Otherwise click:NIDCT. | ' and |
| 3 Complete       | O DHCP C                                                 | iert 🛞 Static IP                                                                     |       |
|                  | P Address:                                               | 10.78.62.13                                                                          |       |
|                  | Submer Mask:                                             | 255.0.0.0                                                                            |       |
|                  | Gatewayt                                                 | 10.78.62.1                                                                           |       |
|                  | DNS 1:                                                   | 172, 14, 10, 100                                                                     |       |
|                  | DNS2:                                                    | 172.14.10.99                                                                         |       |

| Setup Wizard   |                                                                                    |                                                                                   | - = ×                                                             |
|----------------|------------------------------------------------------------------------------------|-----------------------------------------------------------------------------------|-------------------------------------------------------------------|
| <b>D-Lin</b>   | ĸ                                                                                  | ShareC                                                                            | enter Setup Wizard                                                |
|                | Configure De                                                                       | vice Informatio                                                                   | on                                                                |
| 2 Setup<br>NAS | If you have a warkgroup of<br>customize the device nar<br>information below. Other | other than your Operating Sy<br>me and description of your S<br>wise click NID/T. | stem's default, or if you want to<br>hareCardar, please enter the |
| 3 Complete     | Workgroup:                                                                         | workgroup                                                                         |                                                                   |
|                | Harne:                                                                             | d-link2222-a                                                                      |                                                                   |
|                | Description                                                                        | DNS-325                                                                           |                                                                   |
|                |                                                                                    |                                                                                   |                                                                   |
|                | PREV                                                                               |                                                                                   | NEXT +                                                            |
|                | Copyright @ 2010-2012 D-Link                                                       | Corporation Inc. All rights reserv                                                | ed.                                                               |

Шаг 13: Нажмите на радиокнопку Yes (Да), если уже есть учетная запись DDNS для использования настроек DDNS ShareCenter. Нажмите радиокнопку No (Her) и перейдите к 15 шагу для получения новой учетной записи DDNS.

Нажмите Далее для продолжения.

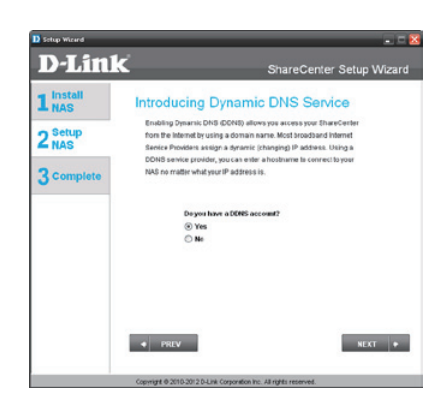

Шаг 14: Введите требуемые в этом шаге параметры DDNS для того, чтобы ShareCenter мог быть доступен по URL-адресу через WWW.

Нажмите Далее для продолжения.

| D Sotup Wizard   |                                                                                                    |                                                                                                    | ¢ |
|------------------|----------------------------------------------------------------------------------------------------|----------------------------------------------------------------------------------------------------|---|
| D-Link           |                                                                                                    | ShareCenter Setup Wizard                                                                                                    |   |
| 1 Install<br>NAS | Configure DDNS                                                                                                    | Settings                                                                                                    |   |
| 2 NAS            | Enter your DDNS account inform<br>a domain name instead of an IP                                                                                                    | alon so that you can connect to your NAB using<br>address.                                                                                                    |   |
| 3 complete       | Server Adess:<br>Rod Name:<br>Voername or Kry:<br>Voer Jossewich or Kry:<br>Voer Jossewich or Kry:<br>Server Jossewich or Kry:<br>Marker To anable this function, i<br>spreed to the VACS form | er (Stehet Dysamic DieS Ser (S<br>(r.g. me somain.nut)<br>(r.g. me somain.nut) | 1 |
|                  | Copyright @ 2010-2012 D-Link Corporat                                                                                                    | ton Inc. All rights reserved.                                                                                                    |   |

Шаг 15: Нажатие кнопки Yes (Да) запустит мастер установки с инструкциями и ссылками на то, как получить бесплатную учетную запись DDNS.

Нажатие на кнопку **No (Het)** пропускает шаги DDNS и продолжает установку с помощью мастера.

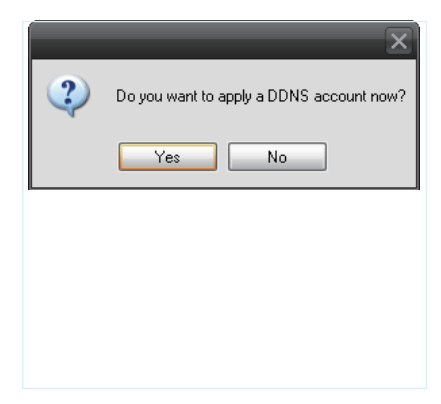

Шаг 16: Следуйте шагам, перечисленными здесь для создания учетной записи DDNS, настройки сетевого оборудования и ShareCenter для работы с новыми настройками.

Нажмите Далее для продолжения.

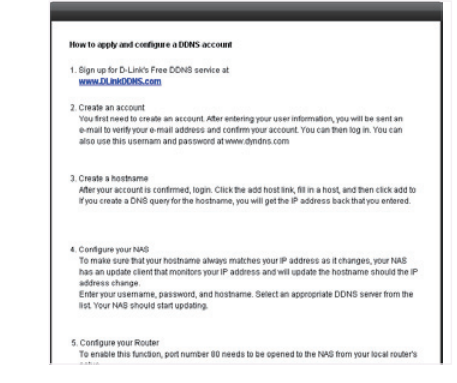

Шаг 17: Выберите настройки даты, времени и часового пояса ShareCenter с помощью этого шага. Можно установить дату и время вручную с помощью сервера NTP или настроек компьютера. Часовой пояс должен быть установлен вручную.

Нажмите Далее для продолжения.

D-Link ShareCenter Setup Wizard 1 Instal Configure System Time Configure Time Zone, NTP server, system Date and Time 2 Setu Timezone: (GMT+00:00) Beijing, Chengging, Hong Kong, Taipei ¥ 3 Comple Exable NTP Server: C Select NTP Server MIP Secure Date and Time: Saturday . January 01, 2000 ¥ Hour: 1 w Minute: 34 w Second: 25 w PREV NEXT + et @ 2010-2012 D-Link Consortation Inc. Al

Шаг 18: Чтобы получать уведомления о событиях ShareCenter e-mail, можно установить дополнительную учетную запись e-mail здесь.

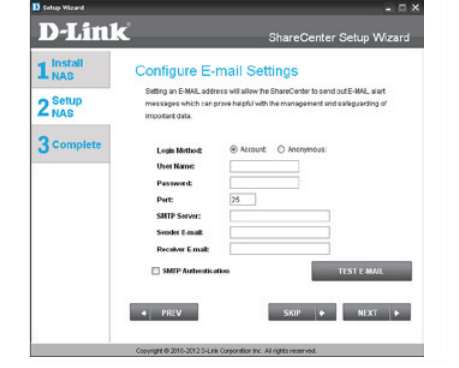

Шаг 19: В этом шаге отображается информация о любых предварительно настроенных разделах на ShareCenter.

Нажмите Далее для продолжения.

| <b>D</b> -Lini   | K ShareCenter Setup Wizard                                                                                                    |
|------------------|----------------------------------------------------------------------------------------------------|
| 1 Install<br>NAS | Disk Information                                                                                                    |
| 2 Setup<br>NAS   | Current RAD Type                                                                                                    |
| 3 Complete       | Volume_1 Standard<br>Volume_2 Standard                                                                                                    |
|                  | Note: Hype would like its make advances configuration sharpes to the Carrer BAD type<br>shows above, tops to the Stars Comm's YMEU Clustery our browser erg. Internet<br>Boptony, then cited on the Dist Minisperiet Cost Incode under the Management Tao<br>to access the advanced citik settings. |
|                  | • PREV NEXT •                                                                                                    |

Шаг 20: Выберите один из четырех файловых систем. При нажатии на радиокнопку каждого типа выбранной файловой системы появится ее описание. За информацией о конфигурации RAID, пожалуйста, обратитесь к руководству пользователя ShareCenter.

Нажмите Далее для продолжения.

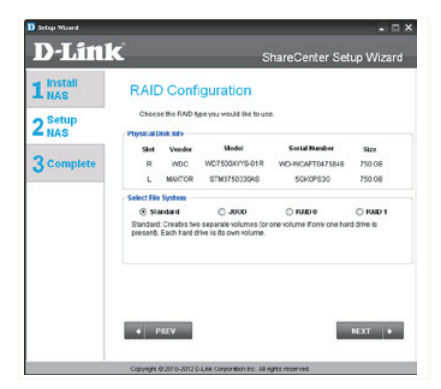

Шаг 21: Этот шаг позволяет подключать раздел(-ы), созданный как сетевой диск(-и) на компьютере.

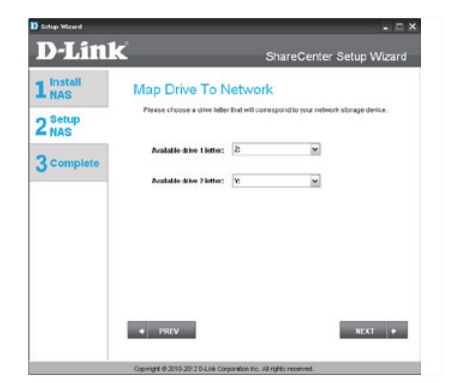

Шаг 22: Перед форматированием диска здесь отображается вся информация о настройках раздела. Используйте кнопку PREV (Назад) для возврата и перенастройки параметров RAID раздела(-ов). При нажатии на кнопку NEXT (Далее) появится предупреждающее сообщение для подтверждения о форматировании дисках будут удалены. Нажмите кнопку No (Her), если не уверены.

Нажмите Далее для продолжения.

### Шаг 23: Во время

форматирования жесткого диска прогресс-бар отображает процент завершения форматирования.

| 1 Install<br>NAS | Volume Configurati                                                                                             | ion Summary                                                                                  |
|------------------|----------------------------------------------------------------------------------------------------|----------------------------------------------------------------------------------------------|
| 2 Setup<br>NAS   | Below is the summary of your config<br>Volume Namets), RAD Type select<br>the Drive Letter that will be mapped | uration information, including the<br>ad, Total Hand Drive Capacity, and<br>to you computer. |
| 3 complete       | Total Drive(s):                                                                                                | 2                                                                                            |
|                  | Volume Name:                                                                                                   | Volume_1                                                                                     |
|                  | FAID Type:                                                                                                    | Standard                                                                                     |
|                  | Total Hard Drive Capacity:                                                                                     | 75008                                                                                        |
|                  | Erive letter:                                                                                                  | Z                                                                                            |
|                  | Volume Name:                                                                                                   | Valume_2                                                                                     |
|                  | FAID Type:                                                                                                    | Standard                                                                                     |
|                  | Total Hard Drive Capacity:                                                                                     | 7500B                                                                                        |
|                  | Erive letter:                                                                                                  | Y.                                                                                           |
|                  | Citck NEXT to proceed to Hard Drive                                                                            | Formating.                                                                                   |
|                  |                                                                                                    |                                                                                              |
|                  |                                                                                                    |                                                                                              |

| D Setup Wizard   | - B X                                                                  |
|------------------|------------------------------------------------------------------------|
| <b>D</b> -Link   | ShareCenter Setup Wizard                                               |
| 1 Install<br>NAS | Formatting Hard Drives                                                 |
| 2 NAS            | The drives in your device are now being formated, please wail a moment |
| 3 Complete       | Volume_16ematikg                                                       |
|                  |                                                                        |
|                  | U <sup>5</sup>                                                         |
|                  |                                                                        |
|                  | Copyright @ 2016-2012 D-Link Corporation Inc. All rights reserved.     |

Шаг 24: Это окно появится при успешном завершении форматирования.

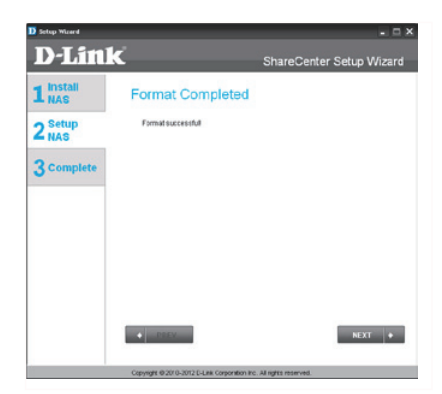

Шаг 25: ShareCenter

поддерживает дополнения Add-On. Можно установить такие дополнения как Audio Streamer, Blog, SqueezeCenter, Photo Center и AjaXplorer, которые расширяют функциональность ShareCenter.

Нажмите Далее для продолжения.

| D-Lini           | - □ ×<br>ShareCenter Setup Wizard                                                              |
|------------------|------------------------------------------------------------------------------------------------|
| 1 Install<br>NAS | Selecting Add-on Packages<br>Selectine Add on packages believe that you would like to install. |
| 2 NAS            |                                                                                                |
| 3 Complete       | IF Photo Center<br>IP ApaGovern<br>IP And Stammer<br>IP filte<br>IP filte<br>IP Specce Center  |
|                  | e Perv                                                                                         |

Шаг 26: Установка add-on дополнений отображается в виде прогресс-бара

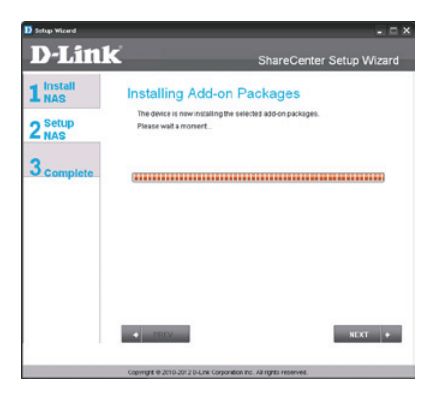

Шаг 27: Это окно появится при успешной установке Add-on дополнений.

| D-Link     | ShareCenter Setup Wizard                |
|------------|-----------------------------------------|
|            | Installing Add-on Packages              |
| 2 NAS      | Add-an packages installation completed. |
| 3 Complete |                                         |
|            |                                         |
|            |                                         |
|            |                                         |
|            |                                         |
|            |                                         |

Шаг 28: В этом окне можно активировать установленные Add-on дополнения. Нажмите кнопку Enable (включить) рядом с желаемым Add-on дополнением.

Нажмите Далее для продолжения.

| D-Lini           | ShareCenter Setup Wizard                                                                                                    |
|------------------|----------------------------------------------------------------------------------------------------|
| 1 Install<br>NAS | Add-on Packages Installation Completed                                                                                                    |
| 2 NAS            | Please note that any enabled acid-on packages will make use of the<br>ShareCenter's processing resources, and may result in slower<br>ShareCenter operation. |
| 3 Complete       | Paras Canter Enable<br>Adagtorer Enable<br>Aato Stramer Enable<br>Bog Enable<br>Sparses Center Enable                                                        |
|                  | ● PREV ●                                                                                                    |
|                  | Copyright © 2013-2012 D-Link Corporation Inc. All rights reserved                                                                                            |

Шаг 29: Финальное окно мастера по установке ShareCenter появится при успешном завершении. ShareCenter теперь установлен и готов к использованию.

|                | <b>.</b>                                                                                                    | Share                                      | Center Setup Wizard |  |
|----------------|----------------------------------------------------------------------------------------------------|--------------------------------------------|---------------------|--|
|                | Setup Is Complet                                                                                                    | e!                                         |                     |  |
| 2 Setup<br>NAS | You have successfully completed the installation of your BhareCenter<br>completed the installation of your ShareCenter. |                                            |                     |  |
| •              | Name; d-Ink2                                                                                                    |                                            |                     |  |
| 3 Complete     | IP Address:                                                                                                    | 10786213                                   |                     |  |
|                | Current Time Zone:                                                                                                    | (OMT+08:00) Billing, Chongaing, Hong Kong, |                     |  |
|                | Carrent Time:                                                                                                    | 6:51:17 1/1/2080                           |                     |  |
|                | Tetal Drive(s)c                                                                                                    | 2                                          |                     |  |
|                | Volume Name:                                                                                                    | Volume_1                                   | Volume_2            |  |
|                | RMD Type:                                                                                                    | Standard                                   | Standard            |  |
|                | Tetal Hard Drive Capacity:                                                                                              | 75000                                      | 75800               |  |
|                | Drive letter:                                                                                                    | Z                                          | W.                  |  |
|                | Click on FINISH to exit the setup.                                                                                      |                                            |                     |  |
|                |                                                                                                    |                                            |                     |  |
|                |                                                                                                    |                                            | FINISH              |  |

## Подключение диска

Можно использовать утилиту D-Link Storage Utility для подключения дисков к компьютеру. Поместите CD-диск ShareCenter Shadow в привод CD-ROM.

Шаг 1: Нажмите Storage Utility. Утилита Storage Utility загрузится и обнаружит любые устройства ShareCenter в локальной сети. Если ShareCenter, который необходимо добавить в список устройство, не обнаружен, то нажмите кнопку Refresh (Обновить).

Шаг 2: Выделите доступный ShareCenter. Доступные разделы будут отображены под подключенными дисками. Выделите раздел, необходимый для подключения. Выберите доступную букву диска из выпадающего меню и нажмите Connect (Подключить). После подключения диск (-и) будут появится в Моем компьютере.

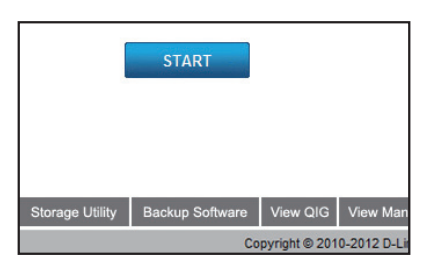

| D D-Link Storage       | Utility      |           | ) 😞 😞                   |
|------------------------|--------------|-----------|-------------------------|
| Network Storage Device |              |           |                         |
|                        |              |           |                         |
| Name                   | IP           | Netmask   | Refresh                 |
| SDDSRV01               | 10.49.15.253 | 255.0.0.0 | 1                       |
| Alpha_tsv_nas          | 10.254.254   | 255.0.0.0 | 1 Configuration         |
| d-link2222-a           | 10.78.62.13  | 255.0.0.0 |                         |
| DAIS-222-DWDD          | 10.73.40.77  | 255.0.0.0 | 1                       |
| DNS-323TLD3            | 10.73.40.17  | 255.0.0.0 | 1                       |
|                        |              |           |                         |
|                        |              |           | _                       |
| LAN                    |              |           |                         |
|                        |              |           |                         |
|                        |              |           |                         |
| IP: 10.                | 78 . 62 .    | 13 Recei  | ive DHCP : Disable      |
| Network 255            | 0 0          | 0         |                         |
| Nethiask . 200 .       | 0.0.         | 0         | Apply                   |
| Gateway: 10 .          | 78 . 62 .    | 1         |                         |
|                        |              |           |                         |
| Drive Manning          |              |           |                         |
| britemapping           |              |           |                         |
|                        |              |           | Available Drive Letters |
| Volume Name            | Loca         | ation     | Thanking pring bolight  |
| Volume_1               | U:           |           | Z: 💌                    |
|                        |              |           |                         |
|                        |              |           | Connect                 |
|                        |              |           |                         |
|                        |              | ~         | Disconnect              |
| 4                      |              | E.        |                         |
|                        |              |           |                         |
|                        |              |           |                         |
|                        |              | About     | Exit                    |
|                        |              |           |                         |

Шаг 3: Дважды нажмите на иконку Мой компьютер на рабочем столе. Дважды нажмите на подключенный диск для доступа к файлам и папкам.

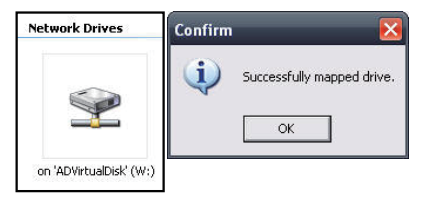

## ТЕХНИЧЕСКАЯ ПОДДЕРЖКА

Обновления программного обеспечения и документация доступны на Интернет-сайте D-Link. D-Link предоставляет бесплатную поддержку для клиентов в течение гарантийного срока. Клиенты могут обратиться в группу технической поддержки D-Link по телефону или через

Интернет.

## Техническая поддержка D-Link:

+7(495) 744-00-99

## Техническая поддержка через Интернет

http://www.dlink.ru e-mail: support@dlink.ru

## ОФИСЫ

#### Украина,

04080 г. Киев , ул. Межигорская, 87-А, офис 18 Тел.: +38 (044) 545-64-40 E-mail: kiev@dlink.ru

### Беларусь

220114, г. Минск, проспект Независимости, 169, БЦ "XXI Век" Тел.: +375(17) 218-13-65 E-mail: minsk@dlink.ru

### Казахстан,

050008, г. Алматы, ул. Курмангазы, дом 143 (уг. Муканова) Тел./факс: +7 727 378-55-90 E-mail: almaty@dlink.ru

### Узбекистан

100015, г.Ташкент, ул. Нукусская, 89 Тел./Факс: +998 (71) 120-3770, 150-2646 E-mail: tashkent@dlink.ru

### Армения

0038, г. Ереван, ул. Абеляна, 6/1, 4 этаж Тел./Факс: + 374 (10) 398-667 E-mail: erevan@dlink.ru

### Грузия

0162, г. Тбилиси, проспект Чавчавадзе 74, 10 этаж Тел./Факс: + 995 (32) 244-563

### Lietuva

09120, Vilnius, Žirmūnų 139-303 Tel./faks. +370 (5) 236-3629 E-mail: info@dlink.lt

### Eesti

Peterburi tee 46-205 11415, Tallinn, Eesti , Susi Bürookeskus tel +372 613 9771 e-mail: info@dlink.ee

### Latvija

Mazā nometņu 45/53 (ieeja no Nāras ielas) LV-1002, Rīga tel.: +371 6 7618703 +371 6 7618703 e-pasts: info@dlink.lv